This document is designed to explain the process of paying for membership, training sessions and trial sessions. From August 2010 the only way to pay for membership and training sessions will be via Paypal. Whilst it is not essential to have a Paypal account it is certainly much easier and quicker if you have. All membership / sessions will only be approved once payment has been received.

#### 1. From the "Home Page" Login with your user name and password

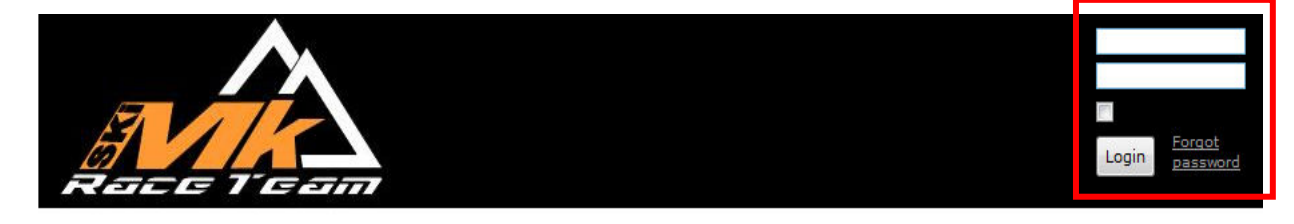

#### Home

News

About Us Contact Us Member Application Book Training / Trial Payment Newsletters Video Download

### Welcome to the home of Ski MK Race Team

You have found the website for Ski MK Race Team in Milton Keynes. If you have a passion for skiing and are interested in becoming a ski racer or wish to join the club then your in the right place.

We welcome new members of all ages and abilities so wether your yet to race but eager to learn, or a member of a National team we've got something to suit your needs. Our focus is always on excellent value for money coaching, and keeping a smile on your face.

If you would like to book a trial, learn more about us or have any questions the please use the menu to the left.

Would you like to Ski like this? Join Today

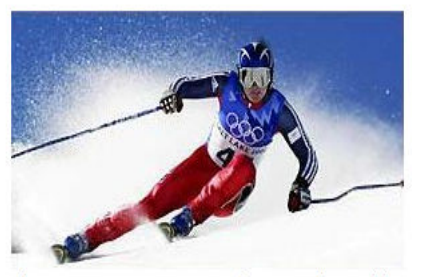

Above - Ross Green our Director of Coaching

#### **Upcoming events**

#### Club Trial

20 Jul 2010 08:00 AM • Milton Keynes

Mini's Training 5 Sep 2010 08:00 AM • Milton Keynes

Childrens Training 5 Sep 2010 08:00 AM • Milton Keynes

Junior / Senior'sTraining 5 Sep 2010 08:00 AM • Milton Keynes

<u>Mini's Training</u> 7 Sep 2010 07:00 PM • Milton Keynes

Childrens Training 7 Sep 2010 07:00 PM • Milton Keynes

#### **Recent blog posts**

Outstanding Race Results at Ski MK 5 May 2010 12:06 • anonymous

Duncan Riley confirmed as Worlds Most attractive man 4 May 2010 00:35 • anonymous

Ground Breaking News, a skiing first.!!!

4 May 2010 00:32 • anonymous

#### 2. From the "Home Page" click "Payment"

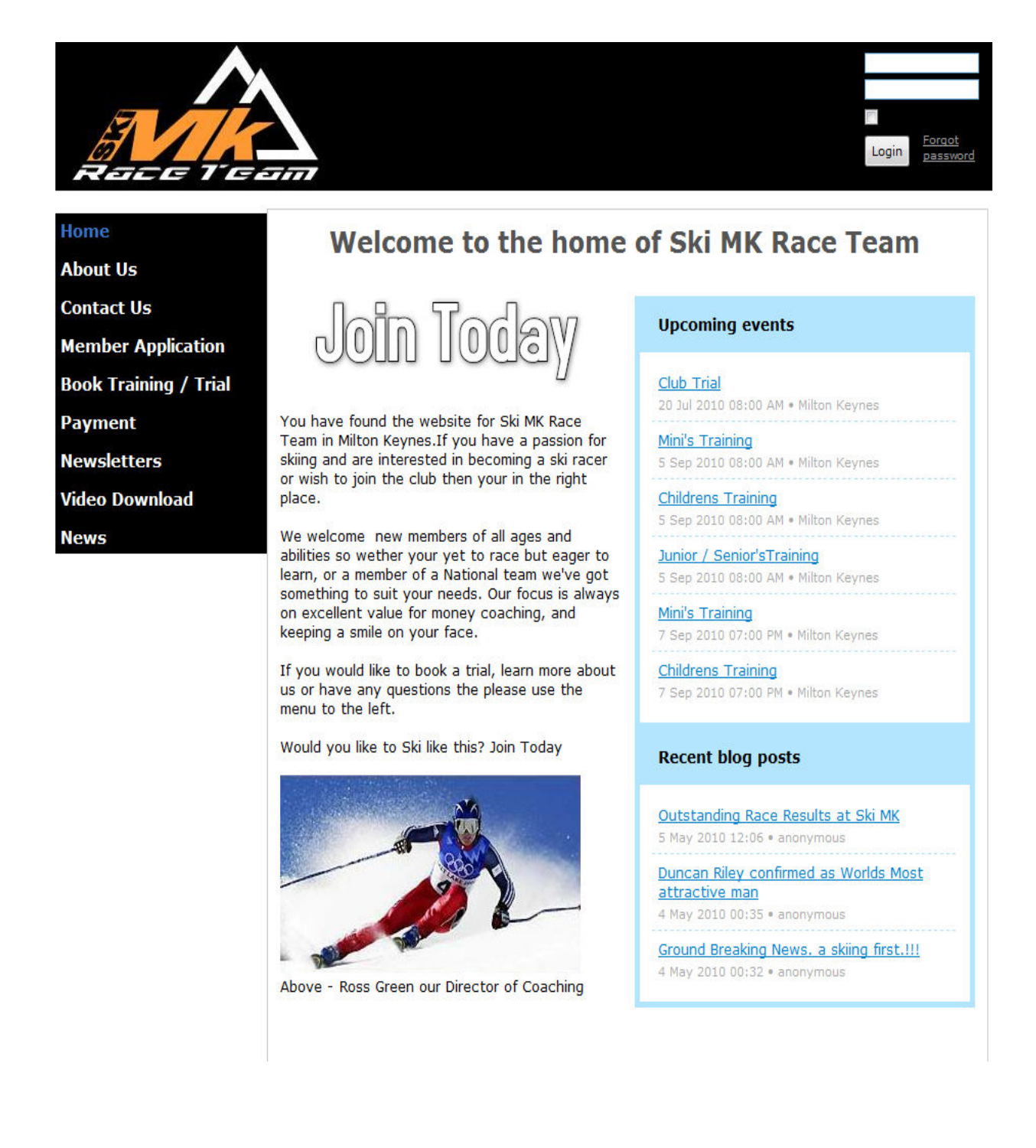

3. Select the payment item required from the left hand menu.

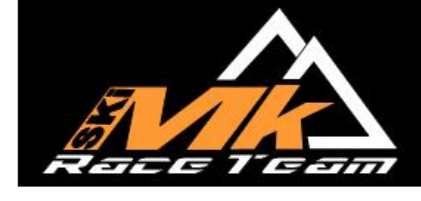

| Home                  |     |
|-----------------------|-----|
| About Us              |     |
| Contact Us            |     |
| Member Application    |     |
| Book Training / Trial |     |
| Payment               |     |
| Membership Payment    |     |
| Training Payment      | 9   |
| Trial Payment         |     |
| Donate                |     |
| Newsletters           |     |
| Video Download        |     |
| Forums                | Q)P |
| News                  |     |
| Member-only           |     |
| Sample Pages          | Ú5  |
|                       |     |

# Ski MK Race Team Payment

### Please select one option from the left hand toolbar for club payments

4. Please select the "Add to Cart" button within the correct level of membership. If you have multiple levels within your family then click each "Add to Cart" button that is appropriate.

5. Whilst each racer has to log in individually to book training sessions it is possible for a single Paypal payment to be made which includes all family member payments.

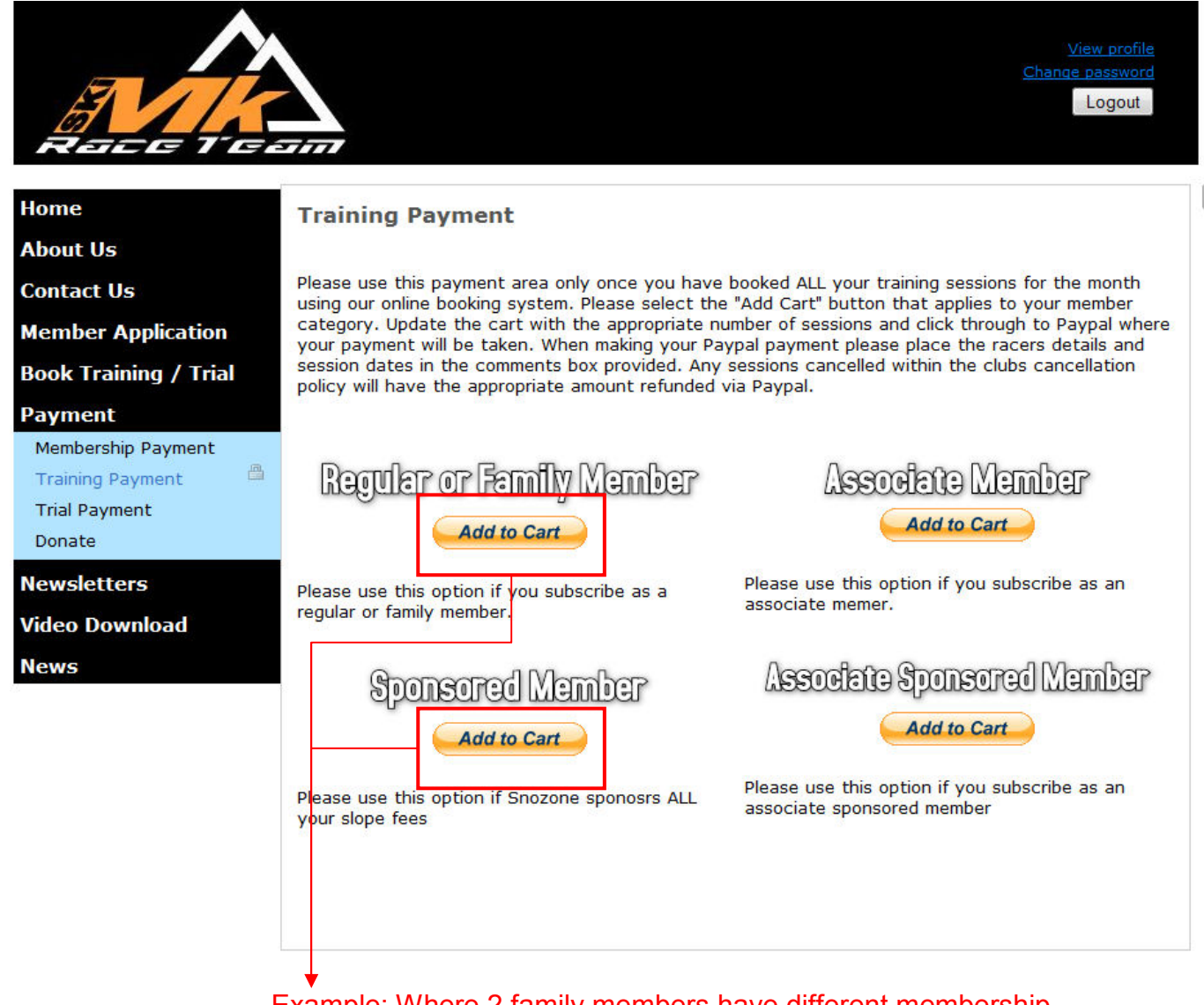

Example: Where 2 family members have different membership levels (1 a regular member and 1 sponsored member) they would need to click both "add to cart" buttons

6. A new browser window will open with a description of the training fee and a quantity. Please update the cart with the total number of training sessions within that membership level for your family and click "update cart".. Should you wish to add more sessions within a different membership level then click "continue shopping" and repeat as necessary.

### SkI Mk Race Team

| Your Shopping Cart                                                     |                 |                       | PayPal                  | Secure Payments                                                   |
|------------------------------------------------------------------------|-----------------|-----------------------|-------------------------|-------------------------------------------------------------------|
| ltem                                                                   | Options         | Quantity              | Remove                  | Amount                                                            |
| Regular Training Fee                                                   |                 | 1                     |                         | £20.00                                                            |
|                                                                        |                 |                       | Item total:             | £20.00 GBP                                                        |
| Cart updated from                                                      | 1 to 4 Sessions | Co                    | ntinue shopping         | Update car<br>Proceed to checkour                                 |
|                                                                        |                 |                       |                         |                                                                   |
| Ski Mk Race Tean                                                       | n               |                       |                         |                                                                   |
| Ski Mk Race Tean                                                       | n               |                       | PayPai                  | 📇 Secure Payments                                                 |
| Ski Mk Race Tean                                                       | n<br>Optinns    | Quantity              | <b>PayPai</b><br>Remove | Secure Payments Amount                                            |
| Ski Mk Race Tean<br>Tour Shopping Cart<br>Item<br>Regular Training Fee | n<br>Optinns    | Quantity<br>4         | Remove                  | Secure Payments Amount £80.00                                     |
| Ski Mk Race Tean<br>Your Shopping Cart<br>Item<br>Regular Training Fee | <b>Ω</b> ptinns | Quantity<br>4         | Remove<br>tem total:    | Secure Payments     Amount     £80.00 GBP                         |
| Ski Mk Race Tean<br>four Shopping Cart<br>Item<br>Regular Training Fee | n<br>Options    | Ouantity<br>4         | PayPai<br>Remove        | Secure Payments Amnunt £80.00 GBP Update cart                     |
| Ski Mk Race Tean<br>our Shopping Cart<br>tem<br>Regular Training Fee   | n<br>Options    | Ouaniity<br>4<br>Cont | Remove                  | Secure Payments Amount £80.00 GBP Update cart Proceed to checkout |

6. Once the cart has all the required sessions and has been updated as required click "Proceed to Checkout".

7. At this point you will be redirected to the Paypal website.

#### Ski Mk Race Team 4 Items, Total: £80.00 GBP PayPal. Safer. Simpler. Smarter. Secure Payments PayPal PayPal securely processes payments for Ski Mk Race Team. You can finish paying in a few clicks. Why use PayPal? - Pay without revealing your debit or credit card numbers, or your bank LOG IN TO PAYPAL account details. - Speed through checkout. There's no need to enter your address Email address: details. Password: Don't have a PayPal account? Log In Use your credit card or bank account (where available). Continue VISA VISA MasterCard Forgotten your email address or password?

Click here if you do not have a Paypal account

Log in here if you do have a Paypal account.

7. In either instance follow the onscreen prompts to payment. Please follow instructions on next page.

8. You will be shown the screen below. DO NOT PRESS "PAY NOW" YET

#### Ski Mk Race Team

|                                                                          |                     |                   | PayPai                      |            |
|--------------------------------------------------------------------------|---------------------|-------------------|-----------------------------|------------|
| the information below is correct, please click <b>Pay Now</b> to complet | e your payment.     |                   |                             |            |
|                                                                          |                     |                   | 0                           |            |
| Require Training                                                         | Details             | £20.00            | Quantity                    | £80.00     |
| add special instructions to merchant                                     |                     |                   | Item total:                 | £80.00     |
|                                                                          | Enter o             | lift voucher, rew | Total:<br>/ard, or discount | £80.00 GBP |
| 'a)ment Method:                                                          |                     |                   | £80.00 GBI                  | P          |
| This credit card transaction<br><u>Change</u>                            | n will appear on yo | our bill as "SKIN | IKRACETE".                  |            |
| <sup>3</sup> ost to:                                                     | $\mathbf{N}$        |                   |                             |            |
|                                                                          |                     |                   |                             |            |
|                                                                          |                     |                   |                             |            |
| Add special instructions to merchant                                     |                     |                   |                             |            |
| Contact Infor                                                            |                     |                   |                             |            |
| Add names of racers and ses                                              | sion                |                   |                             | Pay Now    |
| dates booked here                                                        |                     |                   |                             |            |
|                                                                          |                     |                   |                             | <b>↑</b>   |
|                                                                          |                     |                   |                             |            |
| 255 characters left                                                      |                     |                   |                             |            |
| 255 characters left                                                      |                     |                   |                             |            |
| 255 characters left<br>Save Cancel                                       |                     |                   |                             |            |
| 255 characters left<br>Save Cancel                                       |                     |                   |                             |            |
| 255 characters left<br>Save Cancel                                       |                     |                   |                             |            |
| 255 characters left<br>Save Cancel                                       |                     |                   |                             |            |
| Add racers names and sessions boo                                        | oked here           |                   |                             |            |
| . Add racers names and sessions boo                                      | oked here.          |                   |                             |            |

11. Once payment is received your sessions will be confirmed via email and displayed in the event calendar.